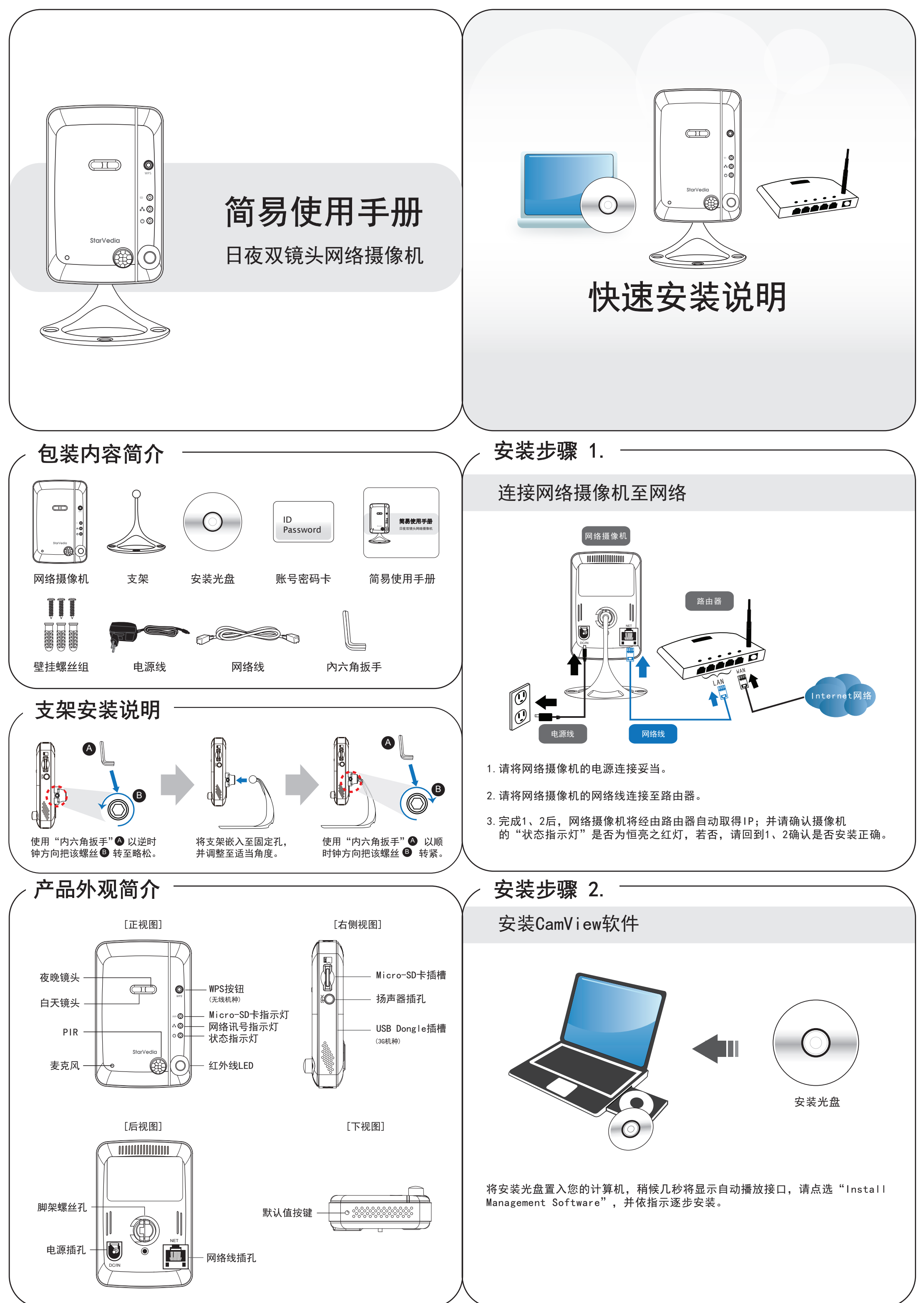

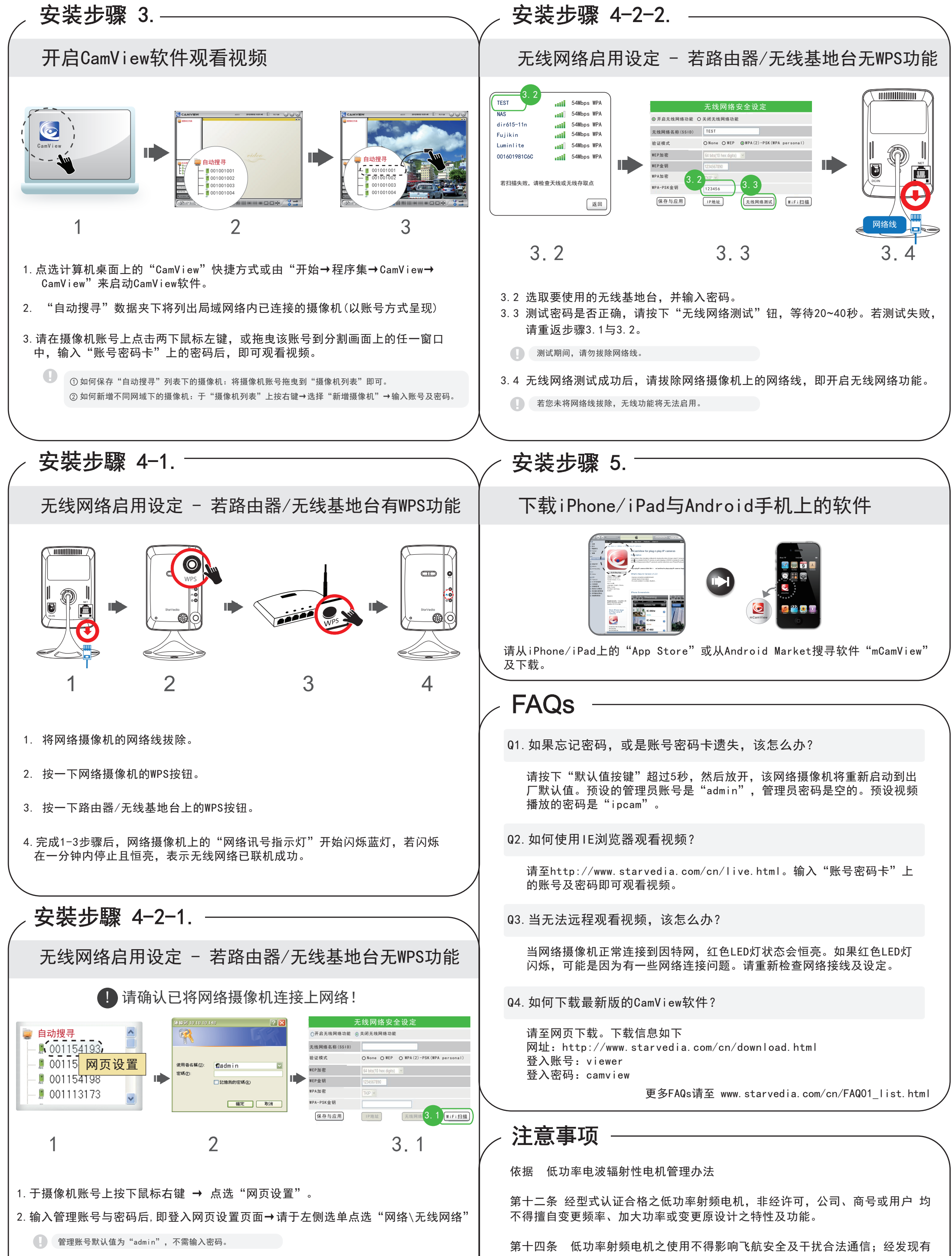

3. 请依以下4个步骤进行无线网络相关设定:

3.1 按下"WiFi扫描"钮,等待约10秒将显示扫描到的无线基地台。

干扰现象时,应立即停用,并改善至无干扰时方得继续使用。前项合法通信,指 依电信规定作业之无线电信。低功率射频电机须忍受合法通信或工业、科学及医 疗用电波辐射性电机设备之干扰。

在5.25-5.35 GHz频带内操作之无线信息传输设备,限于室内使用。